# Manual för sökning och utskrift av egen statistikrapport

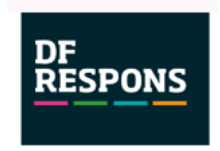

DF Respons

Plattform för arbete med bland annat kränkande behandling tilläggsbelopp, och olycksfall.

Vad du ser i DF respons är kopplat till vilken roll du är tilldelad. Manualen skall kunna användas av innehavare av olika roller, det innebär att det kan finnas med delar i manualen som du inte ser.

Du kan söka och skriva ut de ärende som du har rollbehörighet att hantera.

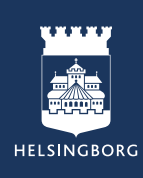

### Du loggar in till DF Respons genom Skolportalen

med dina AD-uppgifter (t.ex. TeTe1010) och lösenord

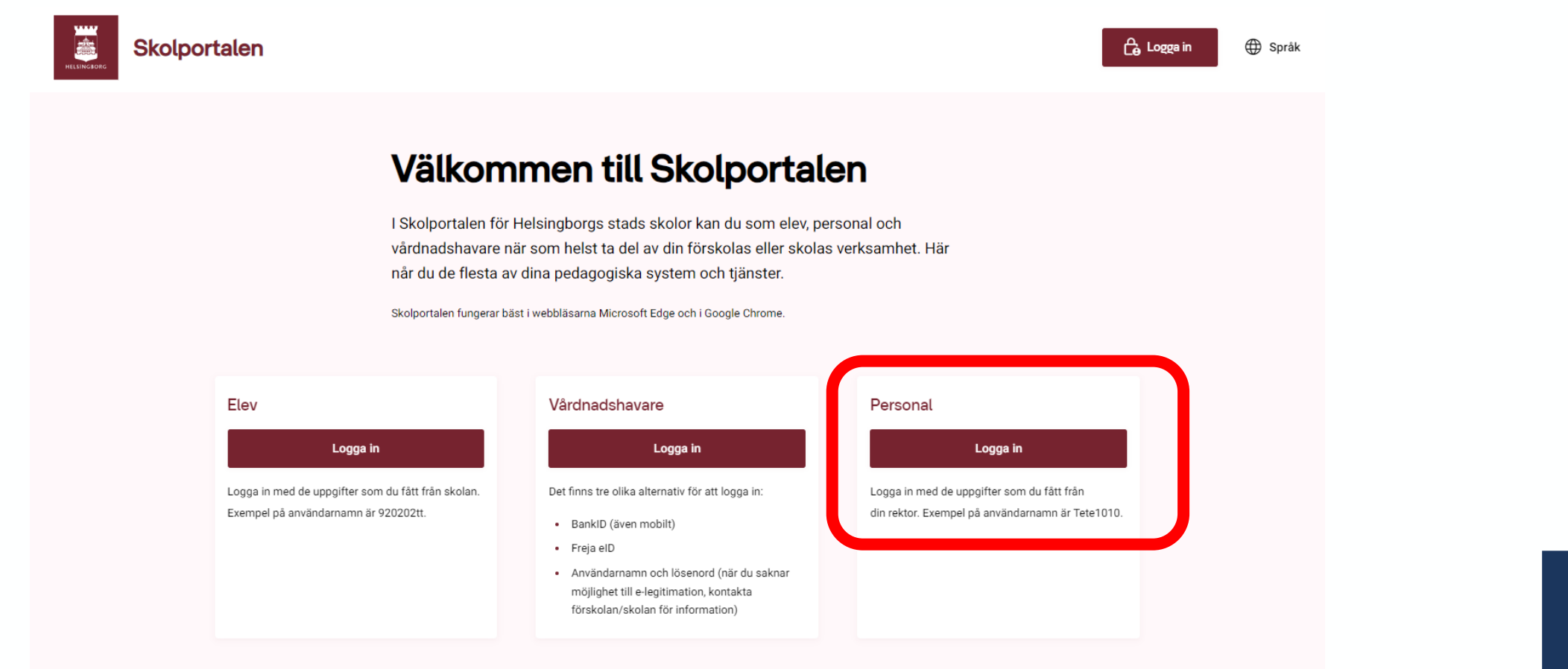

HELSINGBORG

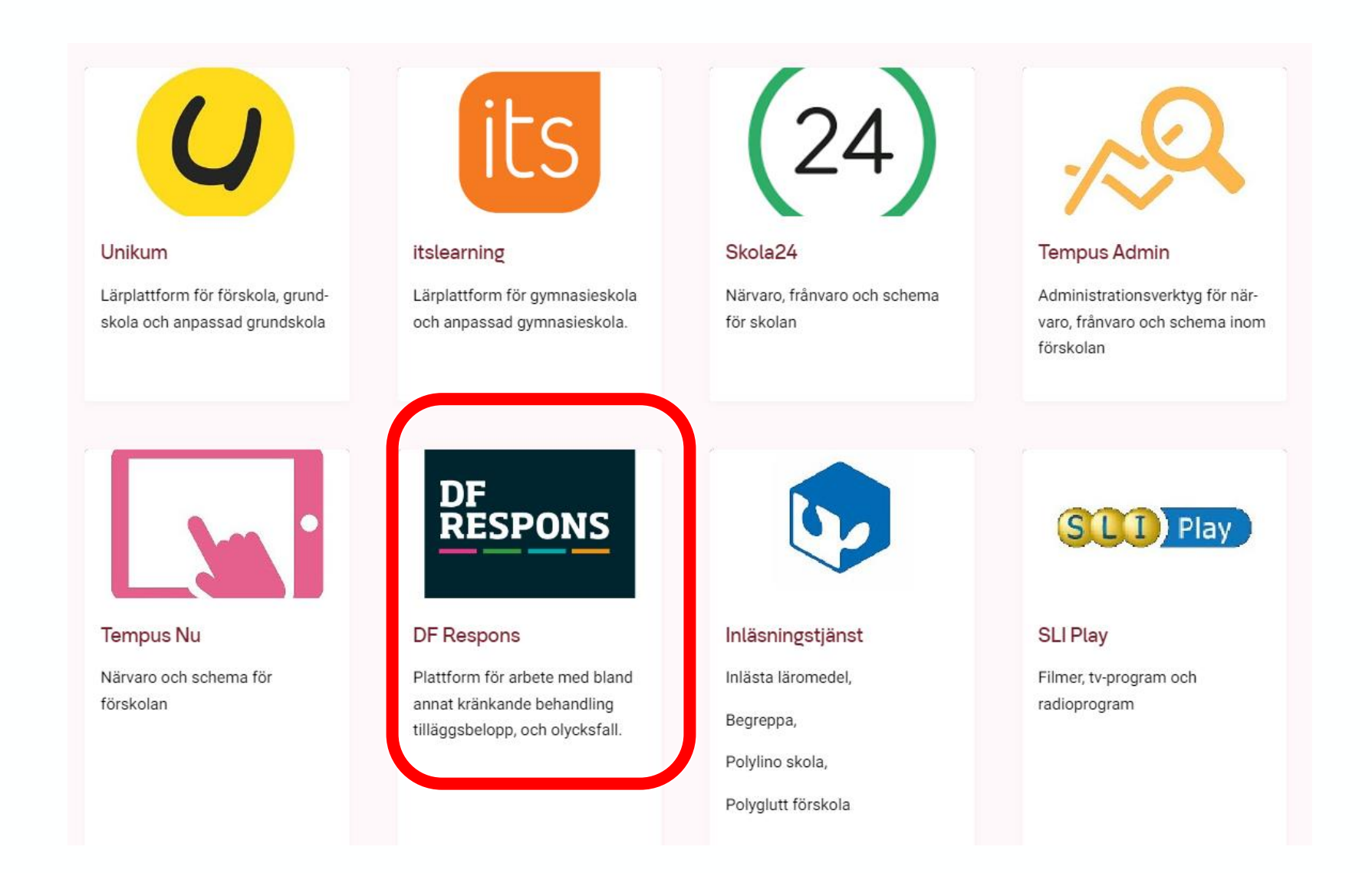

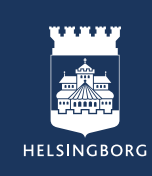

#### ☆ DF RESPONS

#### Årenden ▼ Hjälp ▼ Test värdegrundsansvarig ▼

| SÖK ÄRENDE                                                                     |   | ERSÄTTARE                                                                                                    |                                                                                                    |  |  |  |  |  |
|--------------------------------------------------------------------------------|---|----------------------------------------------------------------------------------------------------|----------------------------------------------------------------------------------------------------|--|--|--|--|--|
| Sök på ID-nummer                                                               | ۹ |                                                                                                    | + LÄGG TILL ERSÄTTARE                                                                                                    |  |  |  |  |  |
| MODULER                                                                        |   | ATT GÖRA<br>Ärenden markerade med flaggan.                                                                                                    |                                                                                                    |  |  |  |  |  |
| Barn- och elevmapp<br>I≡ Ärenden + Nytt ärende                                 | × | 0                                                                                                    | INGA MATCHANDE ÄRENDEN                                                                                                    |  |  |  |  |  |
| Kränkande behandling                                                           | * |                                                                                                    |                                                                                                    |  |  |  |  |  |
| i≡ Ărenden + Nytt ärende                                                       |   | 0                                                                                                    | INGA MATCHANDE ÄRENDEN                                                                                                    |  |  |  |  |  |
| Olycksfall och tillbud barn/elev                                               | * | NYHETER FRÅN DIGITAL FOX                                                                                                    |                                                                                                    |  |  |  |  |  |
| I≣ Ărenden + Nytt ärende                                                       |   | Välkommen på webbinar om frånvaroutredning 2023-04-12                                                                                                    |                                                                                                    |  |  |  |  |  |
| Plan mot diskriminering och kränkande behandling<br>I≣ Ärenden + Nytt ärende ₽ | * | Onsdagen den 26 april kl 15.30-16.30 anordnar vi ett webbinar om utredning av omfattande<br>frånvaro i DF RESPONS. Webbinaret vänder sig till dig som arbetar med och/eller är ansvarig<br>för frånvaroutredningar i grundskolan/gymnasleskolan, och är intresserad av att veta hur<br>processen fungerar i vår modul Anmälan och utredning av omfattande frånvaro i DF |                                                                                                    |  |  |  |  |  |
| Åtgärder mot diskriminering och kränkande behandling<br>I≘ Ärenden             | * | Analysera data me<br>Du vet väl att det nu<br>kunder – Gislaved, V<br>sina system, och ha<br>behandling, Jämför                                                                                                    | data med hjälp av Power BI<br>att det numera är möjligt att skapa Power BI-rapporter i DF RESPONS? Fyra av våra<br>lislaved, Vetlanda, Halmstad och Tierp – har implementerat Power BI-rapporter i<br>n, och har nu interaktiva rapporter för avvikelsehantering och kränkande<br>Lömfört med andra statistiffunktioner i DE RESPONS är Power BI det bästa Li |  |  |  |  |  |

HELSINGBORG

| î) (              | Krankand                            | e benandi                              | ing                                                                         |                                                                                                   |                                                  | Arenden • Arendetyper • Organisation •                                                                                                    | System 🔻                                | Hjälp 🔻                     | Michael Jer                                                                                                  |  |  |  |
|-------------------|-------------------------------------|----------------------------------------|-----------------------------------------------------------------------------|---------------------------------------------------------------------------------------------------|--------------------------------------------------|----------------------------------------------------------------------------------------------------|-----------------------------------------|-----------------------------|----------------------------------------------------------------------------------------------------|--|--|--|
| Sök på            | å ID-numme                          | r eller fritext                        | (                                                                           | 2                                                                                                 |                                                  | Barn- och elevmapp                                                                                                    |                                         | Skriv ut                    | + Nytt äre                                                                                                   |  |  |  |
| AKTUELL SÖKNING 2 |                                     |                                        |                                                                             |                                                                                                   | Kränkande behandling                             |                                                                                                    |                                         |                             |                                                                                                    |  |  |  |
| Avslutat = Nej 🔟  |                                     |                                        |                                                                             |                                                                                                   | Kränkande behandling - Uppföljning               |                                                                                                    |                                         |                             |                                                                                                    |  |  |  |
| 77                | 🝸 Ändra sökning 😤 Återställ sökning |                                        |                                                                             |                                                                                                   |                                                  | Olycksfall och tillbud barn/elev                                                                                                    | Spara/visa sökning                      |                             |                                                                                                    |  |  |  |
|                   |                                     |                                        |                                                                             |                                                                                                   | Plan mot diskriminering och kränkande behandling |                                                                                                    |                                         |                             |                                                                                                    |  |  |  |
| /isa Sortera      |                                     |                                        |                                                                             |                                                                                                   | rlek Ärenden                                     |                                                                                                    |                                         |                             |                                                                                                    |  |  |  |
| Taba              |                                     |                                        |                                                                             | -                                                                                                 | 10                                               | Tilläggsbelopp                                                                                                    |                                         |                             | 4 004                                                                                                    |  |  |  |
| Tabe              | ell                                 |                                        |                                                                             | •                                                                                                 | ID                                               | Tilläggsbelopp<br>Åtgärder mot diskriminering och kränkande be                                                                                                    | handling                                |                             | 1 091                                                                                                    |  |  |  |
| Tabe              | ell                                 | ID                                     | Utsatt                                                                      | •<br>Enhet                                                                                        | ID<br>Ansvarig<br>utredare                       | Tilläggsbelopp<br>Åtgärder mot diskriminering och kränkande be                                                                                                    | handling                                | t Avslut                    | 1 091<br>tat Regist                                                                                          |  |  |  |
| Tabe              | li<br>★  =                          | ID<br><u>34529</u>                     | Utsatt<br>Johan Testsson                                                    | •<br>Enhet<br>Testgrundskola årskurs 6                                                            | ID<br>Ansvarig<br>utredare                       | Tilläggsbelopp<br>Åtgärder mot diskriminering och kränkande be<br>Utredning klar - väntar på uppföljning                                                                    | handling<br>Rektor                      | t Avslur<br>Nej             | 1 091<br>tat Regist<br>2024-01                                                                               |  |  |  |
| Tabe              | Hi<br><b>→</b>                      | ID<br>34529<br>34502                   | Utsatt<br>Johan Testsson<br>Johan Testsson                                  | Enhet Testgrundskola årskurs 6 Testgymnasieskola                                                  | ID<br>Ansvarig<br>utredare                       | Tilläggsbelopp<br>Åtgärder mot diskriminering och kränkande be<br>Utredning klar - väntar på uppföljning<br>Ärendet avslutat                                                | Rektor                                  | t Avslur<br>Nej             | 1 091<br>tat Regist<br>2024-01<br>2024-01                                                                    |  |  |  |
| Tabe<br>          | iii                                 | ID<br>34529<br>34502<br>34331          | Utsatt<br>Johan Testsson<br>Johan Testsson<br>Johan Testsson                | Enhet Testgrundskola årskurs 6 Testgymnasieskola Testgymnasieskola                                | ID<br>Ansvarig<br>utredare                       | Tilläggsbelopp<br>Åtgärder mot diskriminering och kränkande be<br>Utredning klar - väntar på uppföljning<br>Ärendet avslutat<br>Utredning påbörjad                          | ehandling<br>Rektor<br>Rektor<br>Rektor | t Avslur<br>Nej<br>Ja       | 1 091<br>tat Regist<br>2024-01<br>2024-01<br>2024-01                                                         |  |  |  |
| Tabe              | H                                   | ID<br>34529<br>34502<br>34331<br>32669 | Utsatt<br>Johan Testsson<br>Johan Testsson<br>Johan Testsson<br>Lisa Testar | Enhet Enhet Testgrundskola årskurs 6 Testgymnasieskola Testgymnasieskola Testgrundskola årskurs 2 | ID<br>Ansvarig<br>utredare                       | Tilläggsbelopp     Åtgärder mot diskriminering och kränkande be     Utredning klar - väntar på uppföljning     Ärendet avslutat     Utredning påbörjad     Ärendet avslutat | Rektor<br>Rektor<br>Rektor<br>Rektor    | t Avslur<br>Nej<br>Ja<br>Ja | I     091       tat     Regist       2024-0°     2024-0°       2024-0°     2024-0°       2024-0°     2024-0° |  |  |  |

HELSINGBORG

### Sökparametrar för egen rapport

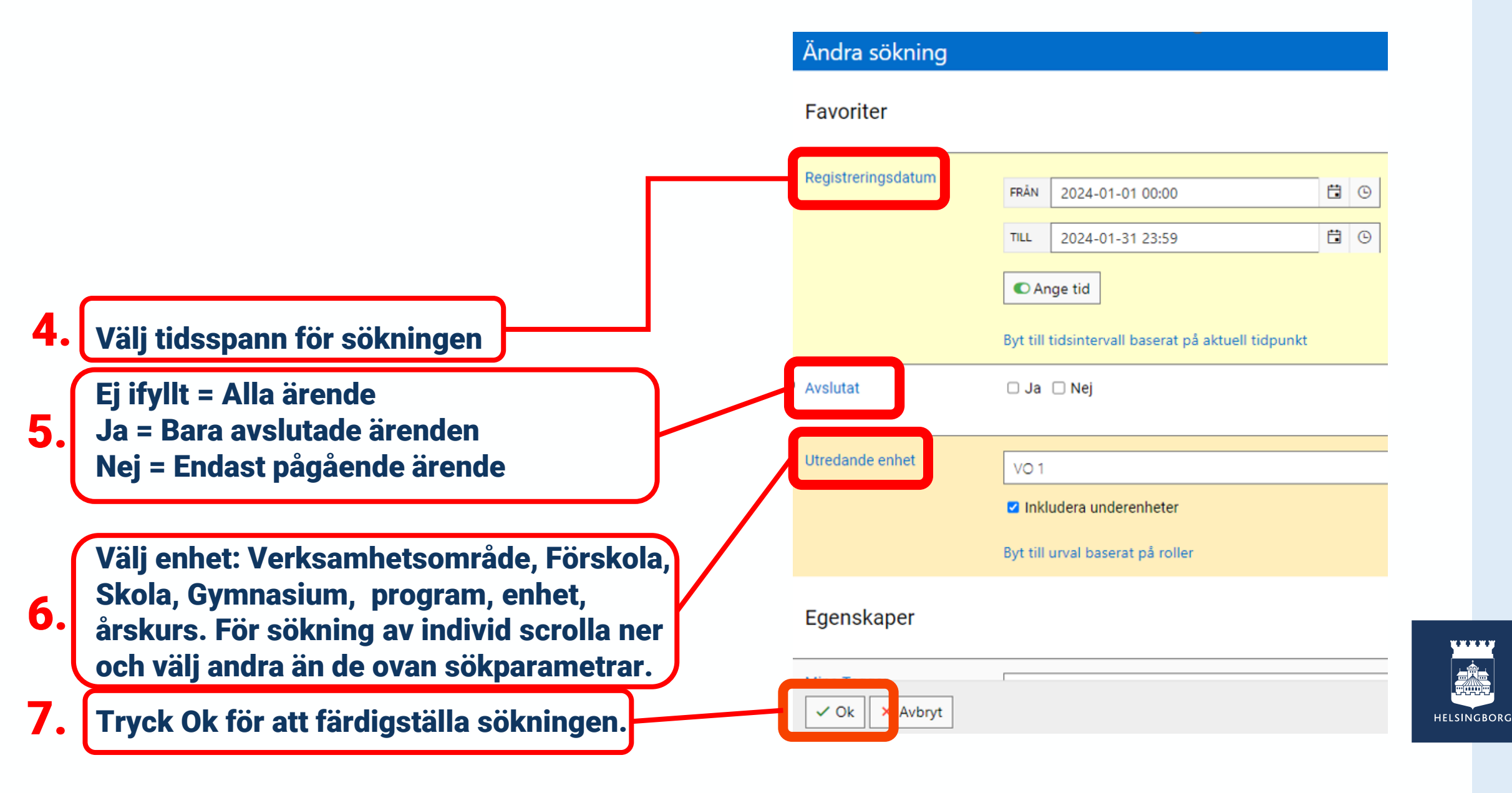

| Arenden 🔻 Ärendetyper 🔻 Organisation 🔻 System 🔻 Hjälp 🔻 Michael Jensen 🔻                                       |      |              |                |                          |        |                          |                       |                                   |                |                   |                                        |        |      |             |     |
|----------------------------------------------------------------------------------------------------|------|--------------|----------------|--------------------------|--------|--------------------------|-----------------------|-----------------------------------|----------------|-------------------|----------------------------------------|--------|------|-------------|-----|
| Sök på ID-nummer eller fritext Q                                                                               |      |              |                |                          |        |                          |                       | Rapporter                         | <b>€</b> Ski   | riv ut 🕂          | Nytt är                                | ende   |      |             |     |
| AKTUELL SÖKNING                                                                                                |      |              |                |                          |        |                          |                       | 🕒 Diagramski                      |                |                   |                                        |        |      |             |     |
| Registreringsdatum = 2024-01-01 t.o.m. 2024-01-31 💼 Avslutat = Nej 🗎 Utredande enhet = Enheter, Grundskola / , |      |              |                |                          |        |                          |                       | 🛞 Värdefördelning (tårtdiagram)   |                |                   |                                        |        |      |             |     |
| V Ändra sökning                                                                                                |      |              |                |                          |        |                          |                       | 네 Fördelning på organisationsnivå |                |                   |                                        |        |      |             |     |
|                                                                                                    |      |              |                |                          |        |                          |                       | ③ Datum- och tidsdifferens        |                |                   |                                        |        |      |             |     |
| Visa Sortera                                                                                                   |      |              |                |                          |        |                          |                       | - 🕄 Statistikrapport              |                |                   |                                        |        |      |             |     |
|                                                                                                    |      |              |                |                          |        |                          | © Statistikrapport    |                                   |                |                   |                                        |        |      |             |     |
|                                                                                                    |      | ID           | Utsatt         | Enhet                    |        | Ansvarig utredare Status |                       |                                   | •              | Export till excel |                                        |        |      |             |     |
| 0                                                                                                    | **   | <u>34529</u> | Johan Testsson | Testgrundskola års       | kurs 6 |                          | Utredning ej påbörjad |                                   |                |                   | Export till excel - inga personuppgift |        |      | gifter      | 2-  |
|                                                                                                    | * 14 | <u>34502</u> | Johan Testsson | Testgymnasieskola        | I      |                          |                       | Utredning ej påbörjad             |                |                   | 🗴 Statistikrapport - Nämnd             |        |      |             | 12- |
|                                                                                                    | * 14 | <u>34331</u> | Johan Testsson | Testgymnasieskola        | I      |                          |                       | Utrednin                          | ng ej påbörjad |                   | 🎯 Statistikrapport -                   |        | ämnd |             | 2-  |
|                                                                                                    | * 14 | <u>32669</u> | Lisa Testar    | Testgrundskola årskurs 2 |        |                          |                       | Utrednin                          | ng ej påbörjad |                   |                                        | Rektor | Nej  | 2024-<br>20 | 02- |
| 0                                                                                                    | * 14 | <u>2020</u>  | Kim Svensson   | Testgrundskola F-k       | class  |                          |                       | Utrednin                          | ng ej påbörjad |                   |                                        | Rektor | Nej  | 2024-<br>20 | 02- |

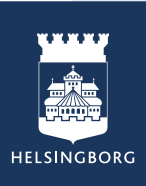

#### Rapportbeställning

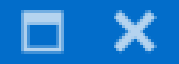

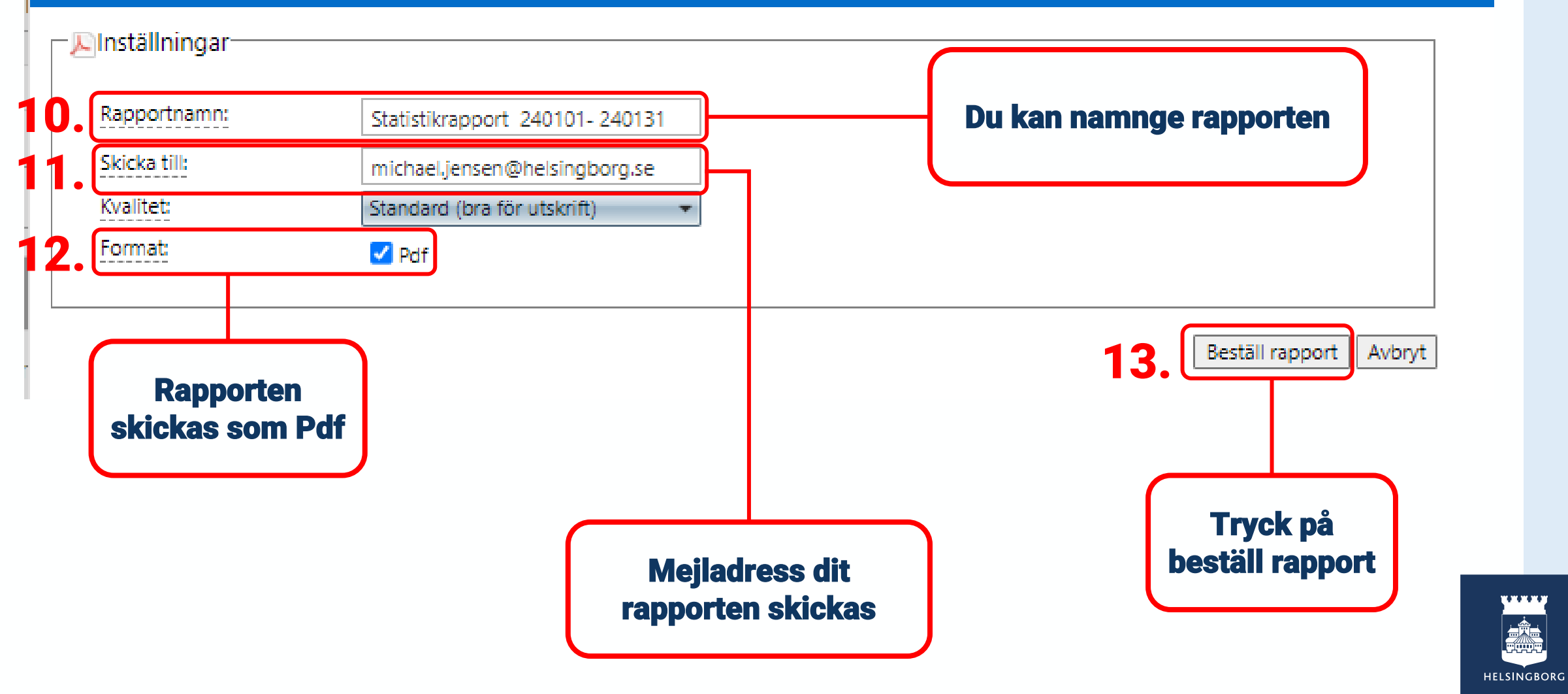

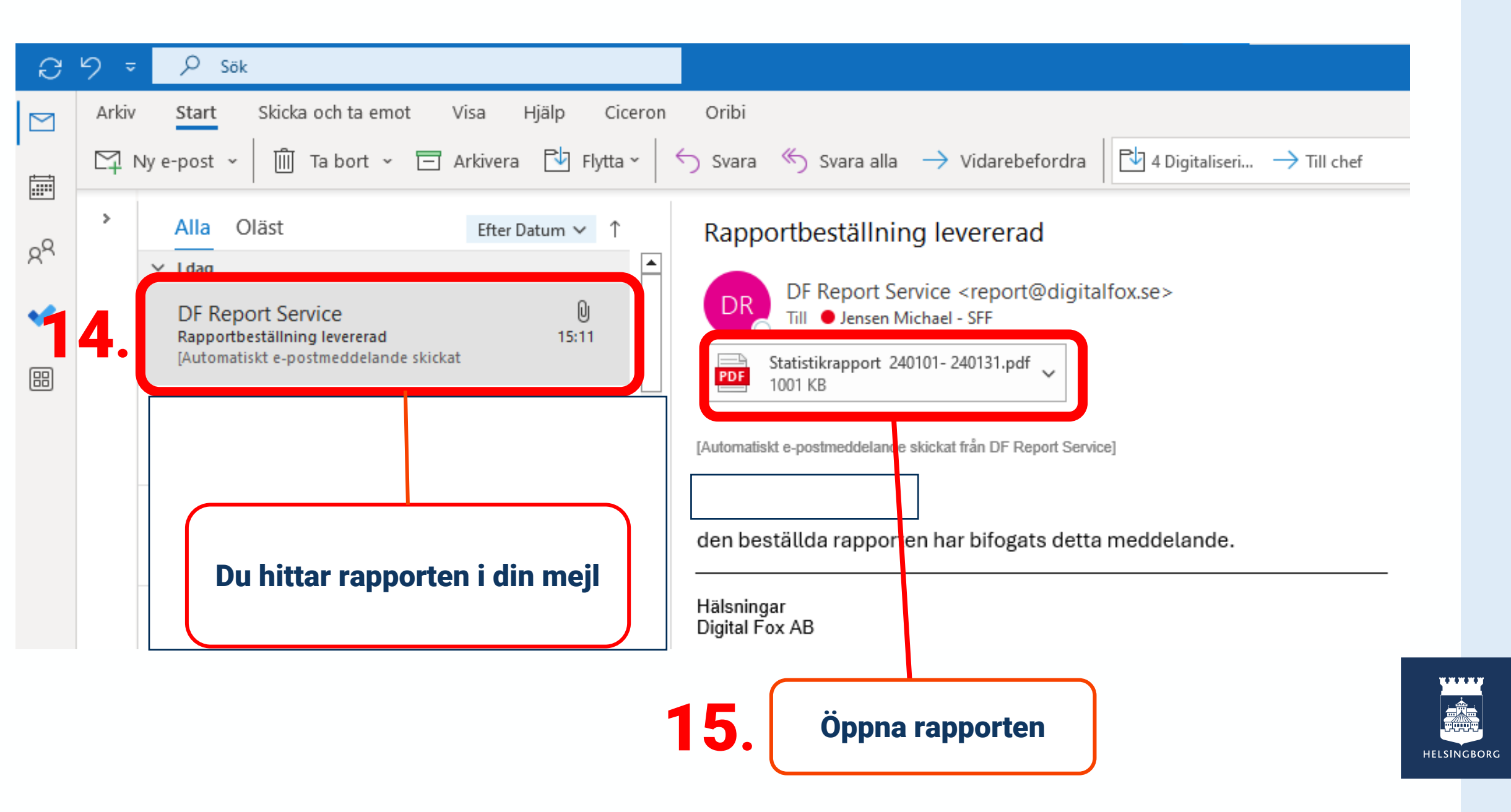

### Statistikrapporten

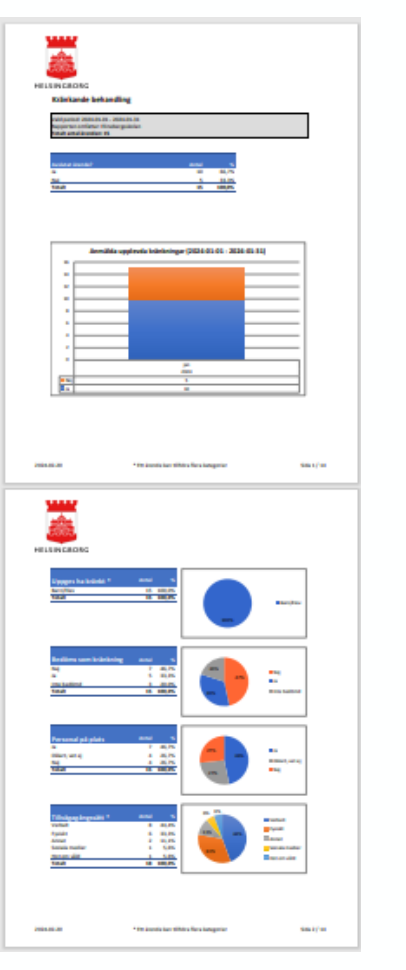

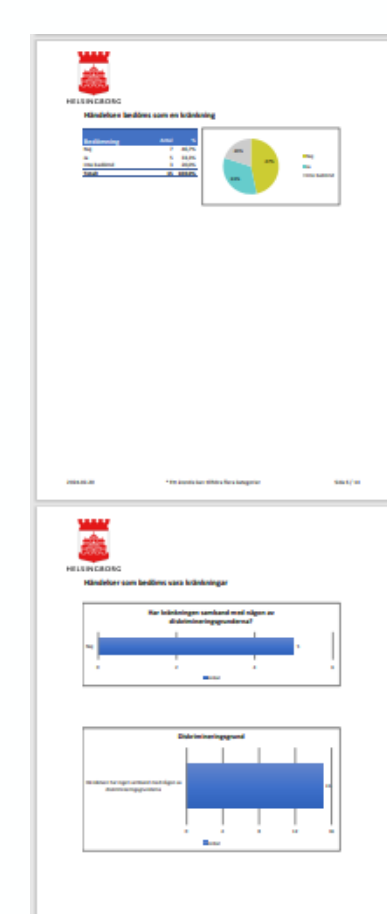

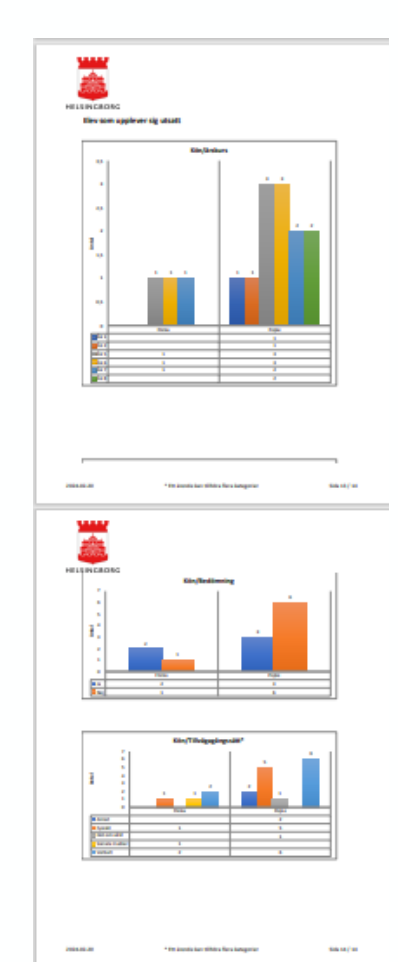

Av utrymmesskäl är några sidor från rapporten är ej med på bilderna

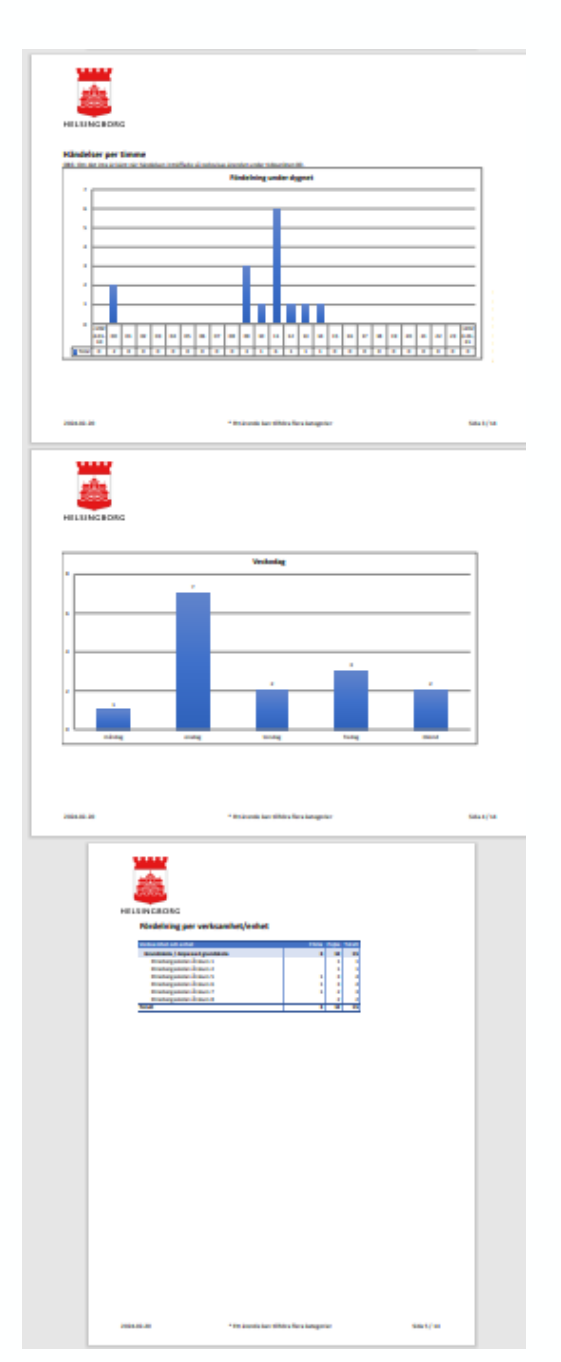

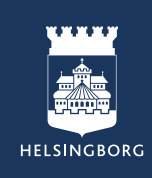

## Utskrift

Vid tillfälle då du tänker skriva ut en manual ber vi dig tänka på att:

- Skriv ut 2-4 bilder per sida
- Skriv ut i på båda sidorna
- Skriv ut i svart och vitt

Med vänlig hälsning Pedagogiskt Center

#### 2. kopiera förra årets plan

Planer kopieras från startsidan i DF Respons. Hur du kommer dittvisas i manual "1. Skapa en ny plan mot diskriminering och kränkande behandling.

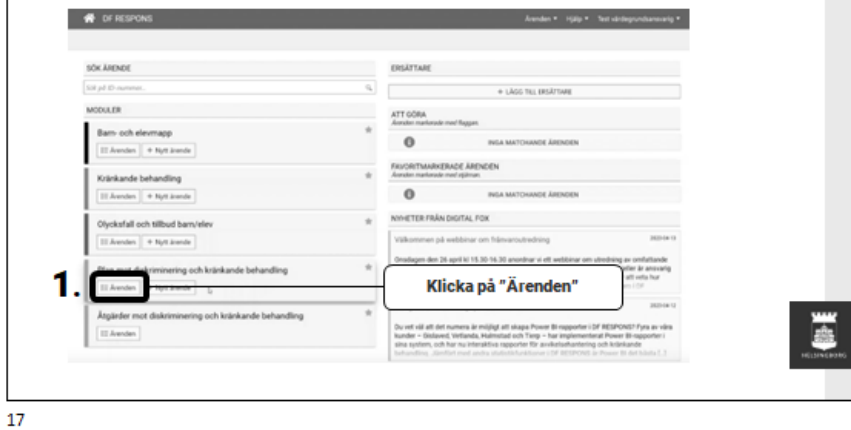

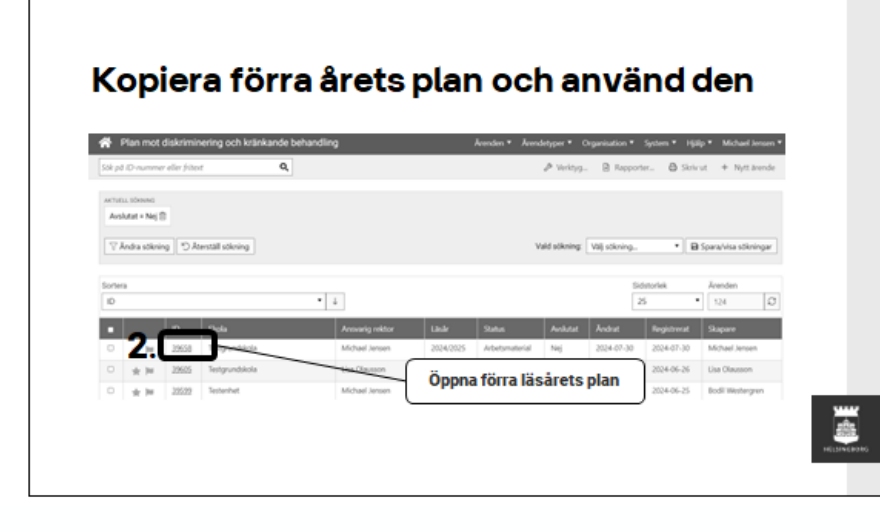

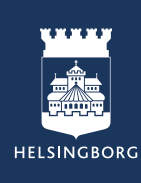